## 3.4 ユーザー情報変更

パスワードの変更を行う機能です。

## ①【ユーザー情報変更】メニューをクリックします。

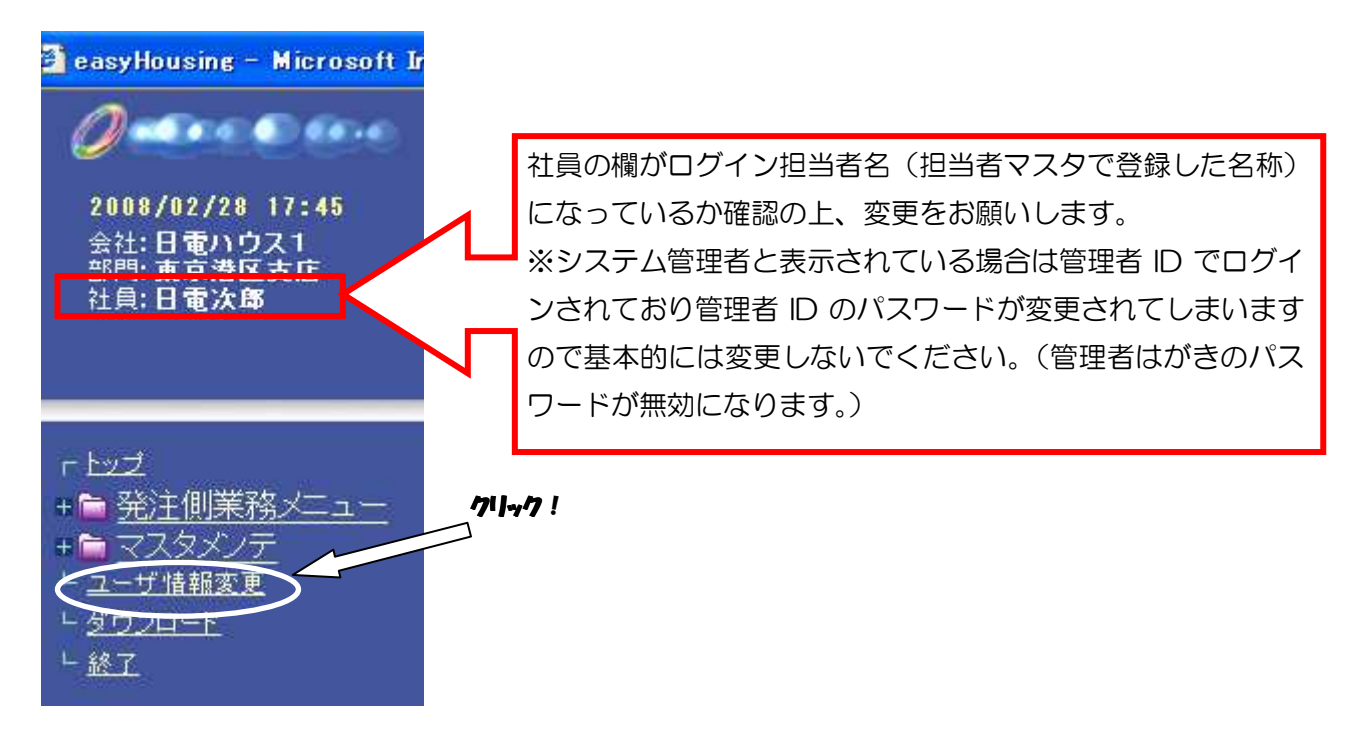

②<ユーザー情報変更>画面が表示されます。

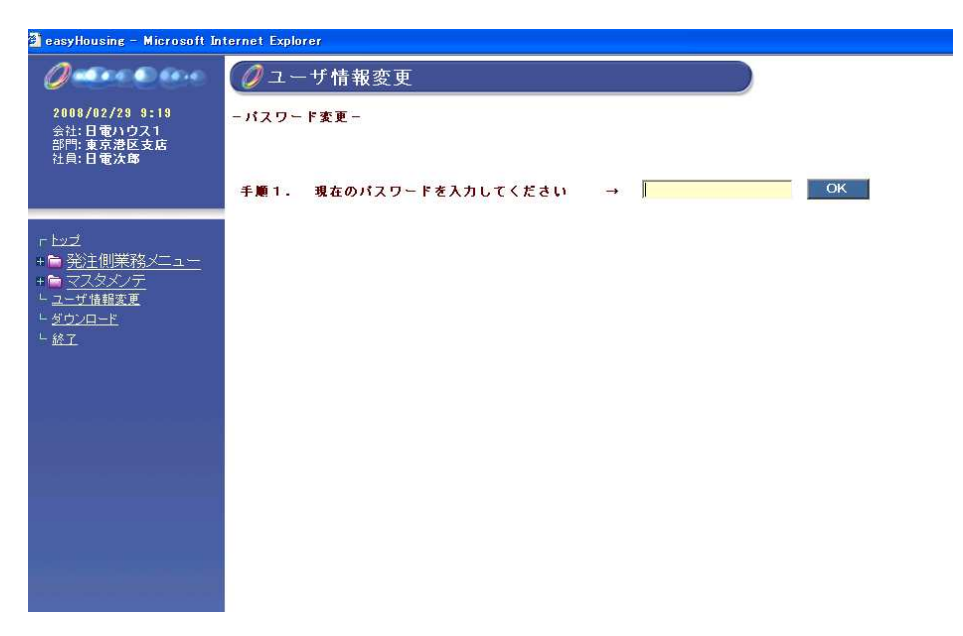

③パスワードの変更を行います。

記述されている手順に沿って操作をしていきます。

「現在のパスワード」を枠内に入力し、『OK』ボタンをクリックします。

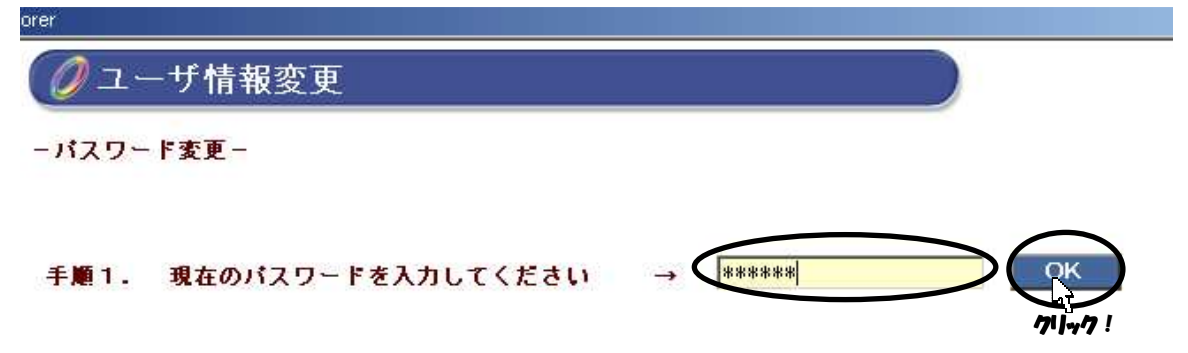

④手順3が表示されます。

「新しいパスワード」を6~20文字以内の半角英数字で入力し、『OK』ボタンをクリック します。

| iorer      |                                   |          |       |              |
|------------|-----------------------------------|----------|-------|--------------|
| <u>(</u> ] | ーザ情報変更                            |          |       |              |
| ーパスワー      | - ド変更 -                           |          |       |              |
| 手順1.       | 現在のパスワードを入力してください                 | <b>-</b> | 07    |              |
| 手順2.       | 新しいパスワードを半角英数字<br>6~20文字で入力してください |          |       | Ra<br>Ra     |
|            |                                   | 新しいドを入   | 、力します | <i>י</i> ן י |

⑤手順4が表示されます。

確認のため、再度新しいパスワードを入力し、『OK』ボタンをクリックします。

⑥手順4のパスワード再入力で、新しいパスワードと一致しましたら登録を行います。 『登録』ボタンをクリックすると、変更確認メッセージが表示され、新しいパスワードに 更新されます。

| パスワー  | - ド変更                                                 |
|-------|-------------------------------------------------------|
| Ê∭01. | 現在のパスワードを入力してください → <b>******</b> OK                  |
| FM2.  | 新しいパスワードを半角英数字<br>6〜20文字で入力してください → ********          |
| F∭83. | 新しいパスワードを再度入力してください → <b>*******</b> OX. 戻る           |
|       | 登録ボタンを押してください<br>入力を間違えた場合は、キャンセルボタンを押して最初からやり直してください |
|       |                                                       |
|       | 夏録 キャンセル                                              |

次回からシステムを起動する際は、新しいパスワードの入力を行ってください。